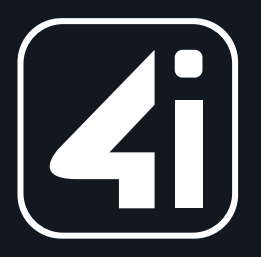

# DOCUMENT FOR

# User Manual – Procurement Cloud

**External Supplier Registration** 

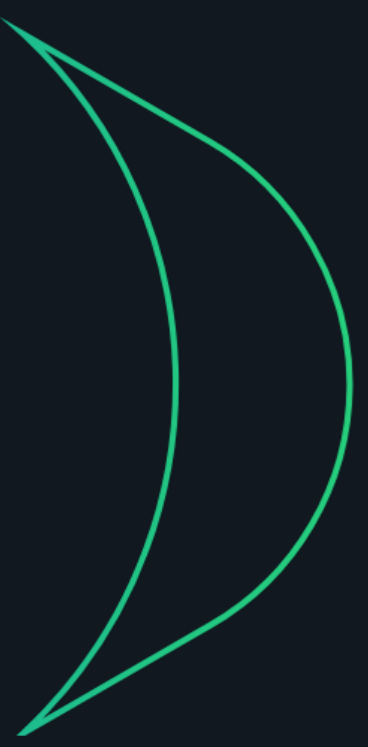

Submitted to

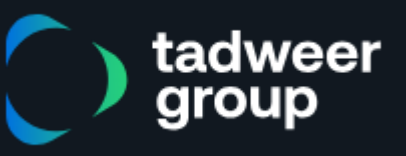

#### **Document Control**

#### **Change Record**

| Date    | 06/07/2024 |
|---------|------------|
| Version | 1.0        |

#### **Document Details**

| Prepared by | Vignesh Sekar         |
|-------------|-----------------------|
| Reviewed by | Ramthilak Ramamoorthy |
| Approved by | Midhun Madhav         |

#### Note to Holders:

If you receive an electronic copy of this document and print it out, please write your name on the equivalent of the cover page, for document control purposes. If you receive a hard copy of this document, please write your name on the front cover, for document control purposes.

#### © All rights reserved 4i Apps Solutions, 2024

## Contents

| 1. | EXTE | RNAL SUPPLIER REGISTRATION             | 3 |
|----|------|----------------------------------------|---|
|    | 1.1  | EXTERNAL SUPPLIER REGISTRATION PROCESS | 4 |

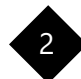

## **1. EXTERNAL SUPPLIER REGISTRATION**

External supplier registration allows suppliers to raise the supplier registration request through an external registration link. The registration link will be available on the website of the buying organization (TADWEER). The supplier who wants to form a business relationship with the buying organization (TADWEER), the supplier will simply go on to the organization's web page and register. The Buying organization (TADWEER) can put prospective supplier registration URLs on their website.

This User manual explains the process of Registering as a New Prospective supplier in the Masters of a Buying organization. It explains how to add supplier addresses, contacts, bank accounts, business classification and assign a Product and Service Category and respond to the Pre-Qualification questionnaires.

Audience: External Supplier.

Purpose: This job aid provides the steps to Register as Prospective Supplier

#### New Supplier Registration link

https://iaasey.fa.ocs.oraclecloud.com/fscmUI/redwood/supplier-registration/registersupplier/register-supplierverification?id=HEXwUcNEm3R0B2I77QLvV34%2BQyu01705%2Bk6oA%2Fyel0kv%2FHMNu9am5 UD7Fw%3D%3D

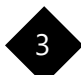

| Step | Actions                                                                             |
|------|-------------------------------------------------------------------------------------|
| 1.   | Click on the <b>Registration Link</b> provided by the Buying Organization.          |
| 2.   | Provide the Email Id in the Supplier Registration page & click on Send Access Code. |

### 1.1 EXTERNAL SUPPLIER REGISTRATION PROCESS

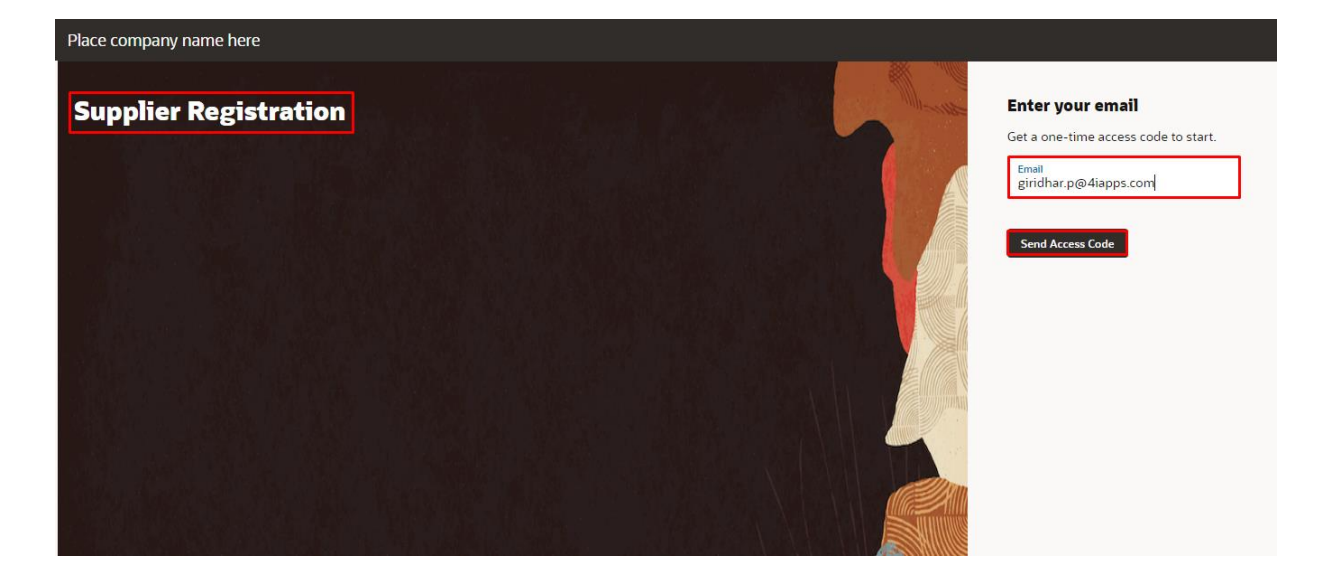

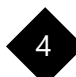

| Step | Actions                                                 |
|------|---------------------------------------------------------|
| 3.   | Copy the Access Code received in the Provided Email ID. |

| s Code for Your Supplier Registration                                                                                                    |                                                                                                    |
|----------------------------------------------------------------------------------------------------|----------------------------------------------------------------------------------------------------|
| Some content in this message has been blocked because the sender isn't in your Safe senders list.<br>I trust content from iaasey-test.fa.sender@workflow.email.me-dubai-1.ocs.oraclecloud.com.   SI<br>This message was sent with High importance. | now blocked content                                                                                                    |
| IAASEY-TEST.fa.sender@workflow.email.me-dubai-1.ocs.oraclecloud.com                                                                                                    | ☺ ← …                                                                                                    |
| To: 🥝 Giridhar Prabu @ 4i Apps                                                                                                    | Tue 4/2/2024 4:50 PM                                                                                                    |
| <b>EXTERNAL EMAIL:</b> This email originated from outside of the organization. Do not click links or<br>unless you recognize the sender and know the content is safe.                                                                              | open attachments                                                                                                    |
| Here's the access code you requested.                                                                                                    |                                                                                                    |
| ycL1GjNqT                                                                                                    |                                                                                                    |
| An ImageThe code expires in 15 minutes.                                                                                                    |                                                                                                    |
|                                                                                                    | Some content in this message has been blocked because the sender isn't in your Safe senders list.<br>I trust content from iaasey-test.fa.sender@workflow.email.me-dubai-1.ocs.oraclecloud.com.   Si<br>This message was sent with High importance.<br>IAASEY-TEST.fa.sender@workflow.email.me-dubai-1.ocs.oraclecloud.com<br>To: Importance @ Giridhar Prabu @ 4i Apps<br>EXTERNAL EMAIL: This email originated from outside of the organization. Do not click links or<br>unless you recognize the sender and know the content is safe.<br>Here's the access code you requested.<br>Ivcl_Givcl<br>ManageThe code expires in 15 minutes. |

| Step | Actions                                                    |
|------|------------------------------------------------------------|
| 4.   | Enter the Access code received & click on <b>Continue.</b> |

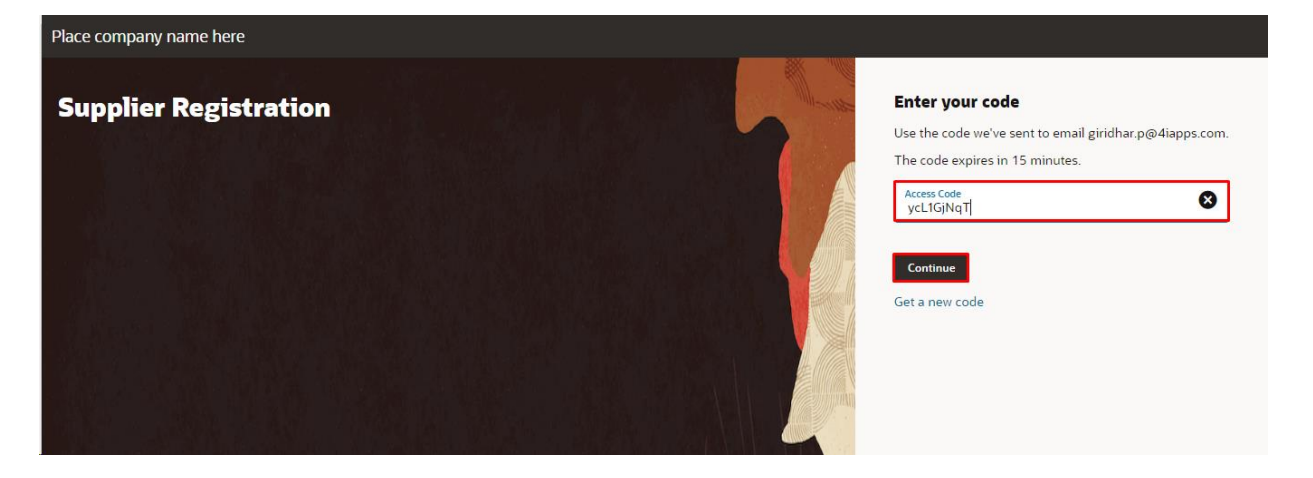

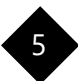

| Step | Actions                                                                                                    |
|------|----------------------------------------------------------------------------------------------------|
| 5.   | In the Supplier Registration page, Enter the Company Name. It should match with the Trade License.                                        |
| 6.   | Provide the <b>Country, Tax Registration Number, Organization Type</b> & <b>Supplier Type</b> from the LOV and Click " <b>Continue</b> ". |

| e company name here                         |                                           |                                 |                          |
|---------------------------------------------|-------------------------------------------|---------------------------------|--------------------------|
| Supplier Registration<br>Company Details    | 5                                         |                                 | 1  <sub>7</sub>          |
| <sup>Company</sup><br>Emirates Suppliers    | Website                                   | Country<br>United Arab Emirates |                          |
| Taxpayer ID                                 | Tax Registration Number<br>09382748920242 | D-U-N-S Number                  | Company Details          |
| Organization Type<br>Corporation            | ✓ Supplier Type<br>Supplier               | ]                               | Contacts                 |
| Note to Approver                            |                                           |                                 | Business Classifications |
| Attach tax, insurance, and other relev      | ant documents                             |                                 | Bank Accounts            |
| Drag and Drop<br>Select or drop files here. |                                           |                                 | Products and Services    |
| [                                           | 1                                         | J<br>1                          | Questionnaire            |
|                                             |                                           | Cancel Save Continue            |                          |

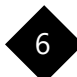

| Step | Actions                                                                                                    |
|------|----------------------------------------------------------------------------------------------------|
| 7.   | In the <b>Contact</b> page, Enter the <b>First Name, Last Name, Email &amp; Mobile Number</b> of the Supplier.                                                                                    |
| 8.   | Enable the <b>"Yes"</b> radio button in "Does this contact need a user account?" question, to get the Supplier Login credentials to access the supplier portal, then click on <b>"Continue"</b> . |

| lace company name here                                                                                                    |                                                                                          |                                                    |                       |
|----------------------------------------------------------------------------------------------------|------------------------------------------------------------------------------------------|----------------------------------------------------|-----------------------|
| Supplier Registration<br>Contacts<br>Contact 1                                                                                                    |                                                                                          |                                                    | 2  <sub>7</sub>       |
| First Name<br>Giridhar                                                                                                    | Last Name<br>Prabu                                                                       | Email<br>giridhar.p@4iapps.com                     |                       |
| Country  AE Mobile +971 52 100 9800                                                                                                    | Country                                                                                  | Phone<br>+971 Ext                                  | Company Details       |
| Job Title<br>Senior Sales Manager                                                                                                    | Country                                                                                  | Fax<br>+971                                        | Addresses             |
| Enter up to 100 characters.  Is this an administrative contact?  Administrative contact will receive general communications from us.  Yes No Business Classifications |                                                                                          |                                                    |                       |
| Does this contact need a user account?<br>User accounts will provide online access to supplier tran<br>What user roles does this contact n                            | sactions and self-service tasks. Yes O N-                                                | 0                                                  | Bank Accounts         |
| Assign at least 1 user role to specify the respons                                                                                                    | ibilities of the contact.                                                                |                                                    | Products and Services |
| <ul> <li>Manages the profile information f<br/>user accounts to grant employees</li> </ul>                                                                            | or the supplier company. Primary tasks include up<br>access to the supplier application. | dating supplier profile information and requesting | Questionnaire         |
| Last updated 1 minute ago                                                                                                    |                                                                                          | Cancel Save Continue                               |                       |

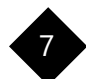

| Step | Actions                                                                                                    |
|------|----------------------------------------------------------------------------------------------------|
| 9.   | In the Address page, Enter the Organizational Addresses of the supplier.                                       |
| 10.  | To associate the <b>Contacts with Address</b> , click on the <b>Check Box</b> & then click on <b>Continue.</b> |

| Supplier Registration                    | 'n                      |                                     |                                                 |                              |              |     | 31 <sub>7</sub>          |
|------------------------------------------|-------------------------|-------------------------------------|-------------------------------------------------|------------------------------|--------------|-----|--------------------------|
| Address 1<br>Address Name<br>Head Office |                         | What's this address                 | used for? Select at least 1<br>Orders Z Receive | purpose.<br>e Payments 🛛 🗹 B | id on RFQs   | 団   |                          |
| Country/Region<br>United Arab Emirat     | tes                     |                                     |                                                 |                              |              | •   | Company Details          |
| Address Line 1 or P.O. Bo<br>12          | ox                      | Address Line 2<br>Al Thaheem Street |                                                 | Emirate<br>Dubai             |              |     | Contacts<br>Addresses    |
| Email                                    |                         | Country<br>AE                       | Phone<br>+971                                   |                              | Ext          |     | Business Classifications |
| Country<br>AE                            | Fax<br>+971             |                                     |                                                 |                              |              |     | Bank Accounts            |
| Which contacts are <i>i</i>              | associated to this addr | ess?                                | ,                                               |                              |              |     | Products and Services    |
|                                          | Giridhar Pr             | abu                                 | giridhar.p@4iapps.co                            | m Senior S                   | ales Manager |     | Questionnaire            |
| Last updated 2 minutes ago               | 0                       |                                     |                                                 | Cancel                       | Save Conti   | nue |                          |

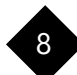

| Step | Actions                                                                                                    |
|------|----------------------------------------------------------------------------------------------------|
| 11.  | From the <b>Business Classification</b> page, needs to enter the Trade License Information. Select the <b>Classification</b> type & <b>Certifying Agency</b> type from the List of Values. |
| 12.  | Enter the <b>Certificate Number, Expiration Date</b> of the certificate & then click on <b>Continue.</b>                                                                                   |

| Place company name here                              |                                    |                          |
|------------------------------------------------------|------------------------------------|--------------------------|
| Supplier Registration<br>Business Classifications    |                                    | 41 <sub>7</sub>          |
| Business classification 1                            | 団                                  |                          |
| Classification<br>Trade License Number               | Subclassification                  | Company Details          |
| Certifying Agency<br>ABU DHABI DEPARTMENT OF E       | Certificate Number<br>AE64248939ED | Contacts                 |
| Certificate Start Date                               |                                    | Addresses                |
|                                                      | ]                                  | Business Classifications |
| Notes                                                | a                                  | Bank Accounts            |
| Attach current certificates and supporting documents |                                    | Products and Services    |
| Drag and Drop                                        |                                    | Questionnaire            |
| Last updated 38 seconds ago                          | Cancel Save Continue               |                          |

| Step | Actions                                                    |
|------|------------------------------------------------------------|
| 13.  | Enter the <b>Bank Account details</b> of the Supplier.     |
| 14.  | Attach the Bank Documents (Mandatory) & click on Continue. |

| Country<br>United Arab Emirates                                                                                                    |                                     |         |                                 |   |   | 51 <sub>7</sub>                                                                                              |
|----------------------------------------------------------------------------------------------------|-------------------------------------|---------|---------------------------------|---|---|----------------------------------------------------------------------------------------------------|
| Bank<br>FIRST ABU DHABI BANK                                                                                                    | Bank Branch<br>ABU DHABI KHALIFA ST | •       | Account Number<br>8913752874927 |   | ] |                                                                                                    |
| <sup>IBAN</sup><br>AE070331234567890123456                                                                                                    | Currency<br>UAE Dirham              | •       | Account Type<br>Savings         | - |   |                                                                                                    |
| Account Holder<br>Emirates Suppliers                                                                                                    |                                     |         |                                 |   |   | Company Details                                                                                              |
|                                                                                                    |                                     |         |                                 |   |   |                                                                                                    |
| tach supporting documents<br>Required                                                                                                    |                                     |         |                                 |   |   | Contacts                                                                                                    |
| tach supporting documents<br>Required                                                                                                    |                                     |         |                                 |   |   | Contacts<br>Addresses                                                                                        |
| tach supporting documents<br>Required<br>Drag and Drop<br>Select or drop files here.                                                          |                                     |         |                                 |   |   | Contacts<br>Addresses<br>Business Classifications                                                            |
| tach supporting documents<br>Required<br>Drag and Drop<br>Select or drop files here.                                                          |                                     | Add URL |                                 |   |   | Contacts<br>Addresses<br>Business Classifications<br>Bank Accounts                                           |
| tach supporting documents<br>Required<br>Drag and Drop<br>Select or drop files here.                                                          | Last updated on 4/3/2024<br>4.25 KB | Add URL |                                 |   |   | Contacts<br>Addresses<br>Business Classifications<br>Bank Accounts<br>Products and Services                  |
| tach supporting documents<br>Required<br>Drag and Drop<br>Select or drop files here.<br>URL<br>Bank Pass Book.pdf<br>Add Another Bank Account | Last updated on 4/3/2024<br>4.25 KB | Add URL |                                 |   |   | Contacts<br>Addresses<br>Business Classifications<br>Bank Accounts<br>Products and Services<br>Questionnaire |

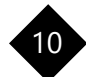

| Step | Actions                                                                                                    |
|------|----------------------------------------------------------------------------------------------------|
| 15.  | In the <b>Product and Services</b> page add the list of categories that are relevant to supplier product family & then click on <b>Continue.</b> |

| Place company name here                         |                                              |        |      |          |                          |
|-------------------------------------------------|----------------------------------------------|--------|------|----------|--------------------------|
| Supplier Registration<br>Products and Services  |                                              |        |      |          | 6 <sub>17</sub>          |
| Q Search by category or description             |                                              |        |      |          |                          |
| 6 selected View Selected Clear Selected         | ]                                            |        |      |          | Company Details          |
| Category                                        | Description                                  |        |      |          |                          |
| Acids And Their Salts And Esters                | Acids And Their Salts And Esters             |        |      |          | Contacts                 |
| Additives                                       | Additives                                    |        |      |          | Addresses                |
| Additives.Anti Oxidants                         | Additives.Anti Oxidants                      |        |      |          | Business Classifications |
| Additives.Catalysts                             | Additives.Catalysts                          |        |      |          | Real: Associate          |
| Additives.Corrosion                             | Additives.Corrosion Inhibitors               |        |      |          |                          |
| Additives.Paraffin<br>Asphaltene Control Agents | Additives.Paraffin Asphaltene Control Agents |        |      |          | Products and Services    |
| Additives Scavengers                            | Additives Scavengers                         |        |      |          | Questionnaire            |
| Last updated 2 seconds ago                      |                                              | Cancel | Save | Continue |                          |

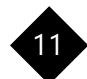

| Step | Actions                                                                                                    |
|------|----------------------------------------------------------------------------------------------------|
| 16.  | In the <b>Questionnaire</b> page, provide the answers for the questions and attach the <b>Required</b><br><b>Attachments</b> then click on <b>Submit</b> . |

| Supplier Registration                                                                                                    |                                                                                       |                                                                                                    |
|----------------------------------------------------------------------------------------------------|---------------------------------------------------------------------------------------|----------------------------------------------------------------------------------------------------|
| Questionnaire                                                                                                    |                                                                                       | 71 <sub>7</sub>                                                                                     |
| L Contraction of the second second seco |                                                                                       |                                                                                                    |
| Tadweer Pre Qualification 🝚                                                                                                    |                                                                                       |                                                                                                    |
| Tadweer Pre Qualification $\Theta$ (Section 1 of 1)                                                                                                    |                                                                                       |                                                                                                    |
| 1. Please Select Business Size                                                                                                    |                                                                                       |                                                                                                    |
| Required                                                                                                    |                                                                                       |                                                                                                    |
| a. Industry Sector - Medium [101 to 250 employees] [50 to 250 million Annual revenue]                                                                                                    |                                                                                       |                                                                                                    |
| O b. Industry Sector - Micro (9 or less employees) [ <3 million Annual revenue]                                                                                                    |                                                                                       |                                                                                                    |
| C. Industry Sector - Small [10 to 100 employees] [3 to less than 50 million Annual revenue]                                                                                                    |                                                                                       | Company Details                                                                                     |
| a. services sector - Micro [5 or less employees] [20 to 200 million Annual revenue]                                                                                                    |                                                                                       |                                                                                                    |
|                                                                                                    |                                                                                       | Contacts                                                                                            |
|                                                                                                    |                                                                                       |                                                                                                    |
| O h. Trade Sector - Micro [5 or less employees] [ <3 million Annual revenue]                                                                                                    |                                                                                       | Addresses                                                                                           |
| O i. Trade Sector - Small [6 to 50 employees] [ 3 to less than 50 million Annual revenue]                                                                                                    |                                                                                       |                                                                                                    |
| 2. Please attach Company Profile                                                                                                    |                                                                                       | Business Classifications                                                                            |
| Required                                                                                                    |                                                                                       | Bank Accounts                                                                                       |
| Required                                                                                                    |                                                                                       | Products and Services                                                                               |
| Add Attachments                                                                                                    |                                                                                       | Questionnaire                                                                                       |
|                                                                                                    |                                                                                       |                                                                                                    |
| Last updated 40 seconds ago                                                                                                    | Cancel Save Submit                                                                    |                                                                                                    |
|                                                                                                    |                                                                                       |                                                                                                    |
|                                                                                                    |                                                                                       |                                                                                                    |
|                                                                                                    |                                                                                       |                                                                                                    |
| 3. Please enter ICV Percentage                                                                                                    | 7                                                                                     |                                                                                                    |
| 3. Please enter ICV Percentage                                                                                                    | 7                                                                                     |                                                                                                    |
| 3. Please enter ICV Percentage 60 Add Attachments                                                                                                    | 7                                                                                     |                                                                                                    |
| 3. Please enter ICV Percentage<br>60<br>Add Attachments                                                                                                    | 7                                                                                     |                                                                                                    |
| 3. Please enter ICV Percentage<br>60<br>Add Attachments                                                                                                    | 7                                                                                     | I <sub>7</sub>                                                                                      |
| 3. Please enter ICV Percentage<br>60<br>Add Attachments<br>4. Attach Last 3 Months Bank Statement                                                                                                    | 7                                                                                     | I <sub>7</sub>                                                                                      |
| 3. Please enter ICV Percentage<br>60<br>Add Attachments<br>4. Attach Last 3 Months Bank Statement                                                                                                    | 7                                                                                     | I <sub>7</sub>                                                                                      |
| 3. Please enter ICV Percentage<br>60<br>Add Attachments<br>4. Attach Last 3 Months Bank Statement<br>Required                                                                                                    | 7<br>co                                                                               | mpany Details                                                                                       |
| 3. Please enter ICV Percentage<br>60<br>Add Attachments<br>4. Attach Last 3 Months Bank Statement<br>Required<br>Bank Statement Attachment                                                                                                    | 7<br>ca                                                                               | mpany Details                                                                                       |
| 3. Please enter ICV Percentage<br>60<br>Add Attachments<br>4. Attach Last 3 Months Bank Statement<br>Required<br>Bank Statement Attachment                                                                                                    | 7<br>ca<br>ca                                                                         | mpany Details                                                                                       |
| 3. Please enter ICV Percentage 60 Add Attachments  4. Attach Last 3 Months Bank Statement  Required Bank Statement Attachment  Required @ Add Attachments                                                                                                    | 7<br>ca<br>ca                                                                         | mpany Details                                                                                       |
| 3. Please enter ICV Percentage<br>60<br>Add Attachments<br>4. Attach Last 3 Months Bank Statement<br>Pequired<br>Bank Statement Attachment<br>Pequired<br>@ Add Attachments                                                                                                    | 7<br>Ca<br>Ca                                                                         | mpany Details<br>ntacts<br>Idresses                                                                 |
| 3. Please enter ICV Percentage<br>60<br>Add Attachments<br>4. Attach Last 3 Months Bank Statement<br>Required<br>Bank Statement Attachment<br>Required<br>@ Add Attachments<br>3. Attach the Bank Letter Document                                                                                                    | 7<br>Ca<br>Aa                                                                         | mpany Details<br>ntacts<br>Idresses                                                                 |
| 3. Please enter ICV Percentage<br>60<br>Add Attachments<br>4. Attach Last 3 Months Bank Statement<br>Requires<br>Bank Statement Attachment<br>Required<br>@ Add Attachments<br>5. Attach the Bank Letter Document<br>Required                                                                                                    | 7<br>Ca<br>Aa<br>Bu                                                                   | mpany Details<br>ntacts<br>idresses<br>siness Classifications                                       |
| 3. Please enter ICV Percentage<br>60<br>Add Attachments<br>4. Attach Last 3 Months Bank Statement<br>Required<br>@ Add Attachment<br>Required<br>@ Add Attachments<br>5. Attach the Bank Letter Document<br>Required<br>Bank Letter Attachment                                                                                                    | 7<br>Ca<br>Aa<br>Bu                                                                   | mpany Details<br>ntacts<br>idresses<br>siness Classifications                                       |
| 3. Please enter ICV Percentage<br>60<br>Add Attachments<br>4. Attach Last 3 Months Bank Statement<br>Reguires<br>Bank Statement Attachment<br>Reguired<br>@ Add Attachments<br>5. Attach the Bank Letter Document<br>Reguired<br>Bank Letter Attachment<br>Reguired                                                                                                    | 7<br>Ca<br>Aa<br>Bu<br>Ba                                                             | mpany Details<br>mtacts<br>Idresses<br>siness Classifications<br>nk Accounts                        |
| 3. Please enter ICV Percentage<br>60<br>Add Attachments<br>4. Attach Last 3 Months Bank Statement<br>Reguired<br>@ Add Attachment<br>S. Attach the Bank Letter Document<br>Required<br>Bank Letter Attachment<br>Required<br>@ Add Attachments                                                                                                    | 7<br>Ca<br>Bu<br>Ba                                                                   | mpany Details mtacts idresses siness Classifications nk Accounts                                    |
| 3. Please enter ICV Percentage   60   Add Attachments   4. Attach Last 3 Months Bank Statement   Reguired   Bank Statement Attachment   Required   @ Add Attachments   5. Attach the Bank Letter Document   Required   Bank Letter Attachment                                                                                                    | 7<br>Co<br>Bu<br>Ba<br>Pr                                                             | mpany Details mtacts idresses siness Classifications nk Accounts oducts and Services                |
| <ul> <li>3. Please enter ICV Percentage</li> <li>60</li> <li>Add Attachments</li> <li>4. Attach Last 3 Months Bank Statement</li> <li>Required</li> <li>Bank Statement Attachment</li> <li>Required</li> <li>Attach the Bank Letter Document</li> <li>Required</li> <li>Bank Letter Attachment</li> <li>Required</li> <li>Bank Letter Attachment</li> <li>Required</li> <li>Bank Letter Attachment</li> <li>Required</li> <li>Bank Letter Attachment</li> </ul>                                                                                                    | 7<br>Co<br>Co<br>Bu<br>Ba<br>Pr                                                       | mpany Details<br>ntacts<br>idresses<br>siness Classifications<br>nk Accounts<br>oducts and Services |
| 3. Please enter ICV Percentage   60   Add Attachments   4. Attach Last 3 Months Bank Statement   Required   Bank Statement Attachment   Required   @ Add Attachments   5. Attach the Bank Letter Document   Required   Bank Letter Attachment   Vequired   @ Add Attachment                                                                                                    | 7<br>Co<br>Ad<br>Bu<br>Ba                                                             | mpany Details mtacts idresses siness Classifications nk Accounts oducts and Services restionnaire   |
| 3. Please enter ICV Percentage   60   Add Attachments   4. Attach Last 3 Months Bank Statement   Required   Bank Statement Attachment   Required   @ Add Attachments   S. Attach the Bank Letter Document   Required   Bank Letter Attachment   Vequired   @ Add Attachment                                                                                                    | 7<br>Co<br>Ad<br>Bu<br>Ba                                                             | mpany Details mtacts idresses siness Classifications nk Accounts oducts and Services restionnaire   |
| S. Please enter ICV Percentage   60   Add Attachments   4. Attach Last 3 Months Bank Statement   Required   @ Add Attachments   Statement Attachment   Required   @ Add Attachments   State the Bank Letter Document   Required   @ Add Attachment                                                                                                    | 7<br>Ca<br>Bu<br>Bu<br>Bu<br>Bu<br>Bu<br>Bu<br>Bu<br>Bu<br>Bu<br>Bu<br>Bu<br>Bu<br>Bu | mpany Details mtacts idresses isiness Classifications nk Accounts oducts and Services iestionnaire  |

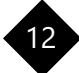

| Step | Actions                                        |
|------|------------------------------------------------|
| 17.  | A confirmation notification will be displayed. |

| Place company name here                        |  |
|------------------------------------------------|--|
| Success                                        |  |
| Your registration request 19003 was submitted. |  |
|                                                |  |
|                                                |  |
|                                                |  |

| Step | Actions                                                                                                    |
|------|----------------------------------------------------------------------------------------------------|
| 18.  | Once the Registration request is approved, the supplier will receive a <b>Welcome E-Mail</b> with <b>Reset Password Link</b> through the provided Email ID. Click the <b>Reset password link</b> |

| Oracle | e Fusion Applications-Welcome E-Mail                                                                                                    |
|--------|----------------------------------------------------------------------------------------------------|
| 1      | IAASEY-TEST.fa.sender@workflow.email.me-dubai-1.ocs.oraclecloud.com<br>To: ● Giridhar Prabu @ 4i Apps Thu 4/4/2024 12:02 AM                                                  |
|        | EXTERNAL EMAIL: This email originated from outside of the organization. Do not click links or open attachments unless you recognize the sender and know the content is safe. |
|        | Dear Giridhar Prabu,<br>Congratulations! Your Oracle Fusion Applications account has been successfully created.<br>Please follow the link below to reset your password.      |
|        | https://iaasey-test.fa.ocs.oraclecloud.com:443/hcmUI/faces/ResetPassword?<br>ase.gid=3ae9e6435698406fb7bc8a042a70231f                                                        |
|        | For any issues, contact your system administrator.                                                                                                    |
|        | Thank You,<br>Oracle Fusion Applications                                                                                                    |
|        | ← Reply   Forward                                                                                                    |

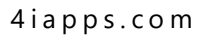

| Step | Actions                                                   |
|------|-----------------------------------------------------------|
| 19.  | Provide the <b>New Password</b> & Click on <b>Submit.</b> |

| Sign In<br>ORACLE APPLICATIONS CLOUD |
|--------------------------------------|
| Reset Password Submit                |

| Step | Actions                                                             |
|------|---------------------------------------------------------------------|
| 20.  | The Password Reset Confirmation mail will be received with Username |

| cle Fusion Applications-Password Reset Confirmation                                                                                                    |                   |         |  |
|----------------------------------------------------------------------------------------------------|-------------------|---------|--|
| IAASEY-TEST.fa.sender@workflow.email.me-dubai-1.ocs.oraclecloud.com<br>To: • Giridhar Prabu @ 4i Apps                                                        | © ∽<br>Thu        | ≪       |  |
| <b>EXTERNAL EMAIL:</b> This email originated from outside of the organization. Do not click links or open recognize the sender and know the content is safe. | n attachments unl | ess you |  |
| Dear Giridhar Prabu,                                                                                                    |                   |         |  |
| The password for your Oracle Fusion Applications Account - 26014 - was recen                                                                                 | tly changed.      |         |  |
| If you made this change, you do not need to do anything more.                                                                                                |                   |         |  |
| If you did not make this change, contact your system administrator.                                                                                          |                   |         |  |
| Thank You,<br>Oracle Fusion Applications                                                                                                    |                   |         |  |
| Reply  Forward                                                                                                    |                   |         |  |

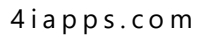

| Step | Actions                                                                               |
|------|---------------------------------------------------------------------------------------|
| 21.  | The supplier will receive a Mail Confirmation Notification for User Account Creation. |
|      | Now Click on Access the application                                                   |

| FYI: Supplier Contact User Account for TADWEER ENTERPRISE was Created                                                                                                    |                                                                      |                                  |                                      |                              |
|----------------------------------------------------------------------------------------------------|----------------------------------------------------------------------|----------------------------------|--------------------------------------|------------------------------|
| Image: Image: |                                                                      |                                  | ⓒ ← ← → ···<br>Thu 4/4/2024 12:03 AM |                              |
|                                                                                                    |                                                                      |                                  | n attachments unless you             |                              |
|                                                                                                    |                                                                      |                                  | PRISE was Created                    |                              |
|                                                                                                    | Details                                                              |                                  |                                      |                              |
|                                                                                                    | Assignee                                                             | Giridhar Prabu                   | Supplier                             | Emirates Suppliers           |
|                                                                                                    | Assigned Date                                                        | 03/04/24 06:33 PM                | Supplier Number                      | 10036                        |
|                                                                                                    | Expiration Date                                                      | 03/05/24 06:33 PM                |                                      |                              |
|                                                                                                    | Task Number                                                          | 272591                           |                                      |                              |
|                                                                                                    | Recommended Ac                                                       | tions                            |                                      |                              |
|                                                                                                    | You were granted access to the<br>instruction to access the applicat | supplier application for TADWEER | R ENTERPRISE. A separate email       | will be sent to you with the |
|                                                                                                    | Access the application. User Account Details                         |                                  |                                      |                              |
|                                                                                                    |                                                                      |                                  |                                      |                              |
|                                                                                                    | Assigned Roles                                                       |                                  |                                      |                              |

| Step | Actions                                                      |
|------|--------------------------------------------------------------|
| 22.  | Login with the supplier user credentials & click on Sign In. |

| Sign In<br>Oracle Applications Cloud |                        |   |  |
|--------------------------------------|------------------------|---|--|
|                                      |                        |   |  |
|                                      | Company Single Sign-On |   |  |
|                                      | or                     |   |  |
|                                      | User ID                | l |  |
|                                      | 26014                  |   |  |
|                                      | Password               | l |  |
|                                      | Foront Password        |   |  |
|                                      | Sign In                |   |  |
|                                      | Select Language        |   |  |

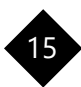

| Step | Actions                                                                              |
|------|--------------------------------------------------------------------------------------|
| 23.  | Click <b>Supplier Portal</b> . This will take us to the supplier portal application. |
| 24.  | End of Procedure.                                                                    |

| () tadweer<br>group |                                | û Þ 🤹 G |
|---------------------|--------------------------------|---------|
|                     | Good afternoon, Giridhar Prabu | 1000    |
|                     | Supplier Portal Tools Others   |         |
|                     | APPS                           |         |
|                     | Supplier Portal                |         |
|                     |                                |         |

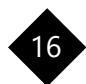